# DEDHAM HEALTH & Athletic Complex

7/7/20

# Group Exercise Reservation Procedure

- Members may Reserve classes 24 hours in advance by phone or online
- To Book a spot
  - Log into the main members account (it is the person receiving this email)
    - https://dedham.aptussoft.com/Member/
    - Your email is the one you received this communication on
    - Your password is listed in this email
    - DO NOT REGISTER, IT WILL CREATE A NEW ACCOUNT WITH NO ACCESS
  - Once logged in go to the programs and services tab (Picture A)
  - Choose "class registration"
    - Make sure location is "Dedham Location" (Picture B)
    - Make sure the name in this email is picked from the list (Picture C)
  - Choose class you would like to book by pressing the "book" button
    - If you get an error message choose a different person (Picture D)
  - Press "Register" (Picture E)
  - You will get a confirmation
  - Your reservation can be seen under "Account Activity" then "My Reservations"
- There is a test appointment for you to make sure you can book
  - It is the 9:00am slot on Sunday
  - If you have any issues you can call 781-326-2900 or email Info@dedhamhealth.com

### Picture A

| ← → C 🔒 dedham.aptussoft.com       | v/Member/Aptus/SByName?fn=frmMemberP        | rofile                    |                     |                        |                                                                |                                                | er 🕸 🗉 🚾 🚱 🕄                              |
|------------------------------------|---------------------------------------------|---------------------------|---------------------|------------------------|----------------------------------------------------------------|------------------------------------------------|-------------------------------------------|
| 🔢 Apps 🚺 UniFi 📸 Webmaster Central | ng google search conole 🚺 My Sites - Bing W | /e 🚺 Bing Places for Busi | . JOLT PP* Ham      | e - FP Custome         | MassTaxConnect 🌻 Eversource   Log In 🎯 iCO                     | IRI 🔒 Interlogix Global Se 🚷 smartchildsupport | 📖 🔇 Log In   Staples Busi 🔇 open edge 🛛 » |
|                                    | Member Profile                              | Member Info 🗸 Acc         | ount Activity 🗸 Inf | formation <del>+</del> | f tab<br>Programs & Services ▼<br>Program Registrat<br>Booking |                                                |                                           |
|                                    | Personal Inf                                | ormation 13982            | ACTIVE              | SUMMER CLUB            | Court Reservation<br>Class Registration<br>Camp Registration   |                                                |                                           |
|                                    |                                             |                           |                     |                        |                                                                |                                                |                                           |

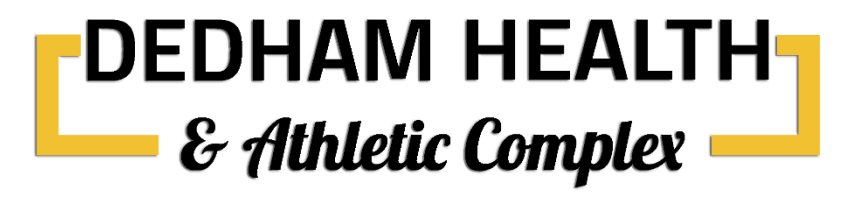

### Picture B

| $\leftrightarrow$ $\rightarrow$ C $\cong$ dedham.aptussoft.com | n/Member/Aptus/S8yName?fn=frmClass  | es             |                         |                          |                |                        |                             |                    |                 |                       |                     | \$                    | 🗉 🖬 🚱 i            |
|----------------------------------------------------------------|-------------------------------------|----------------|-------------------------|--------------------------|----------------|------------------------|-----------------------------|--------------------|-----------------|-----------------------|---------------------|-----------------------|--------------------|
| 🔛 Apps 🚺 UniFi 👘 Webmaster Central                             | 😭 google search conole 🚺 My Sites - | Bing We 🚺 Bing | Places for Busi         | + JOLT #P*               | Home - FP Cust | ome 🔛 Mass             | TaxConnect 🍦 Eversor        | irce   Log         | n \ominus iCORI | Interlogix Global Se. | Smartchildsupport.c | S Log In   Staples Bu | si 🥝 open edge 🛛 » |
| DEDHAM HEALTH<br>& Althletic Complex                           | Class Registration                  | Member         | Info <del>-</del> Accou | nt Activity <del>v</del> | Information    | n <del>▼</del> Request | f 🚵<br>Programs & Ser       | /ices <del>v</del> |                 |                       |                     |                       |                    |
|                                                                | Class                               | *              | Instructor              |                          | Choose Date    |                        | Location<br>Summer Location |                    | Select Member   |                       | 1                   |                       |                    |
|                                                                |                                     | Class          |                         | Day                      | of Week        | Date                   | Dedham                      |                    | Instructor      | Capacity              | 1                   |                       |                    |
|                                                                | BOOK                                |                | Summer Club Reservation |                          | day            | 06/14/2020             | Summer Location             |                    |                 | 38                    |                     |                       |                    |
|                                                                | LC-                                 |                |                         |                          |                |                        |                             |                    |                 |                       |                     |                       |                    |

## Picture C

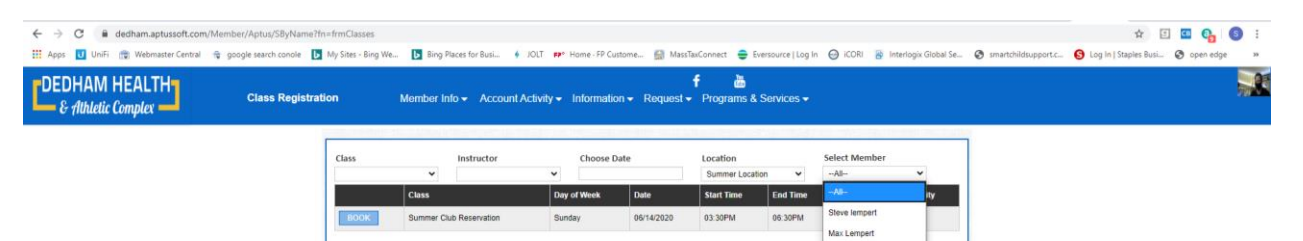

Stella Lempert Steve Test

#### Picture D

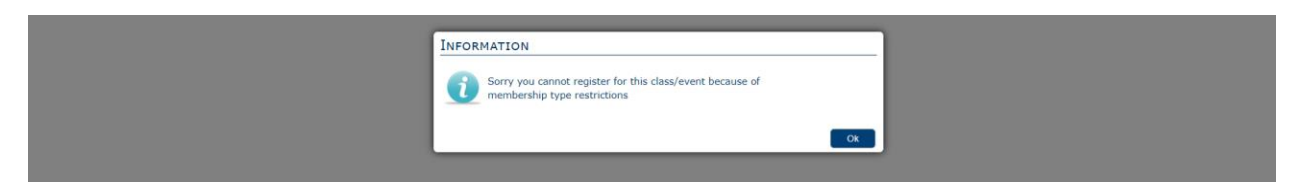

#### Picture E

Visit our Website